# 在思科ESA GUI上添加/导入新PKCS#12证书

### 目录

<u>简介</u> <u>先决条件</u> <u>要求</u> 问题 解决方法

### 简介

本文档介绍如何在思科邮件安全设备(ESA)GUI上添加/导入新的公钥加密标准(PKCS)#12证书。

## 先决条件

### 要求

Cisco 建议您了解以下主题:

- 思科ESA
- AsyncOS 7.1及更高版本

### 问题

自AsyncOS 7.1.0.及更高版本以来,可以在电子邮件设备的GUI中管理/添加证书。但是,对于此新 证书,它必须采用PKCS#12格式,因此此要求在收到证书颁发机构(CA)证书后添加一些额外步骤。

生成PKCS#12证书也需要私钥证书。如果从Cisco ESA CLI命令**certconfig**运行证书签名请求 (CSR),您将不会收到私钥证书。在GUI菜单(**Mail Policies > Signing Keys**)中创建的私钥证书在与 PKCS#12证书一起生成时将无效CA证书。

### 解决方法

- 1. 如果工作站没有OpenSSL应用,请安装它。可以从此处下载Windows<u>版本</u>。确保在OpenSSL Win32之前安装了Visual C++ 2008可重分发文件。
- 2. 使用模板创建脚本,在此处生成CSR和私<u>钥</u>。脚本如下所示:openssl req -new -newkey rsa:2048 -nodes -out test\_example.csr -keyout test\_example.key -subj "/C=AU/ST=NSW/L=Sydney/O=Cisco Systems/OU=IronPort/CN=test.example.com"

3. 将脚本复制并粘贴到OpenSSL窗口,然后按Enter。

C:\OpenSSL-Win32\bin>openssl req -new -newkey rsa:2048 -nodes -out test\_example.csr keyout test\_example.key -subj "/C=AU/ST=NSW/L=Sydney/O=Cisco Systems/OU=IronPort/CN=test.example.com"

输出: test\_example.csr and test\_example.key in the C:\OpenSSL-Win32\bin or in the 'bin' folder where OpenSSL is installed test\_example.csr = Certificate Signing Request example.key = private key

- 4. 使用.CSR文件请求CA证书。
- 5. 收到CA证书后,将其另存为**cacert.pem文**件。将私钥文**件test\_example.key重**命名为 **test\_example.pem**。现在,您可以使用OpenSSL生成PKCS#12证书。

命令:

openssl pkcs12 -export -out cacert.p12 -in cacert.pem -inkey test\_example.pem

如果使用的CA证书和私钥正确,OpenSSL会提示您输入**导出密**码并再次确认密码。否则,它 建议您使用的证书和密钥不匹配,无法继续该过程。

输入:

```
cacert.pem = CA certificate
test_example.pem = private key
Export password: ironport
```

输出:

cacert.pl2 (the PKCS#12 certificate)

#### 6. 转到IronPort GUI菜单,网络>证书。

选择"添加证书"。

在"添**加证书"**选项中**选择导入**证书。 选择**Choose**并浏览到第5步中生成的PKCS#12证书的位置。 输入在OpenSSL中生成PKCS#12证书时使用的密码(在本例中,密码为ironport)。 选择Next,下一个屏幕将显示用于证书的属性详细信息。 选择 Submit。 选择"**提交更改**"。

执行这些步骤后,新证书将添加到证书列表中,并可以分配给使用。